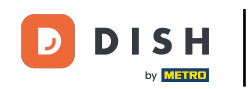

i

Bienvenido a la página principal de su tienda virtual. En este tutorial le mostramos las funciones de la tienda online. Nota: Para acceder a su tienda virtual, vaya a los canales de venta del Backoffice en Autoservicio y utilice la URL.

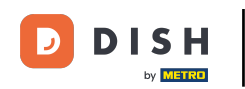

#### DISH POS

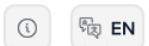

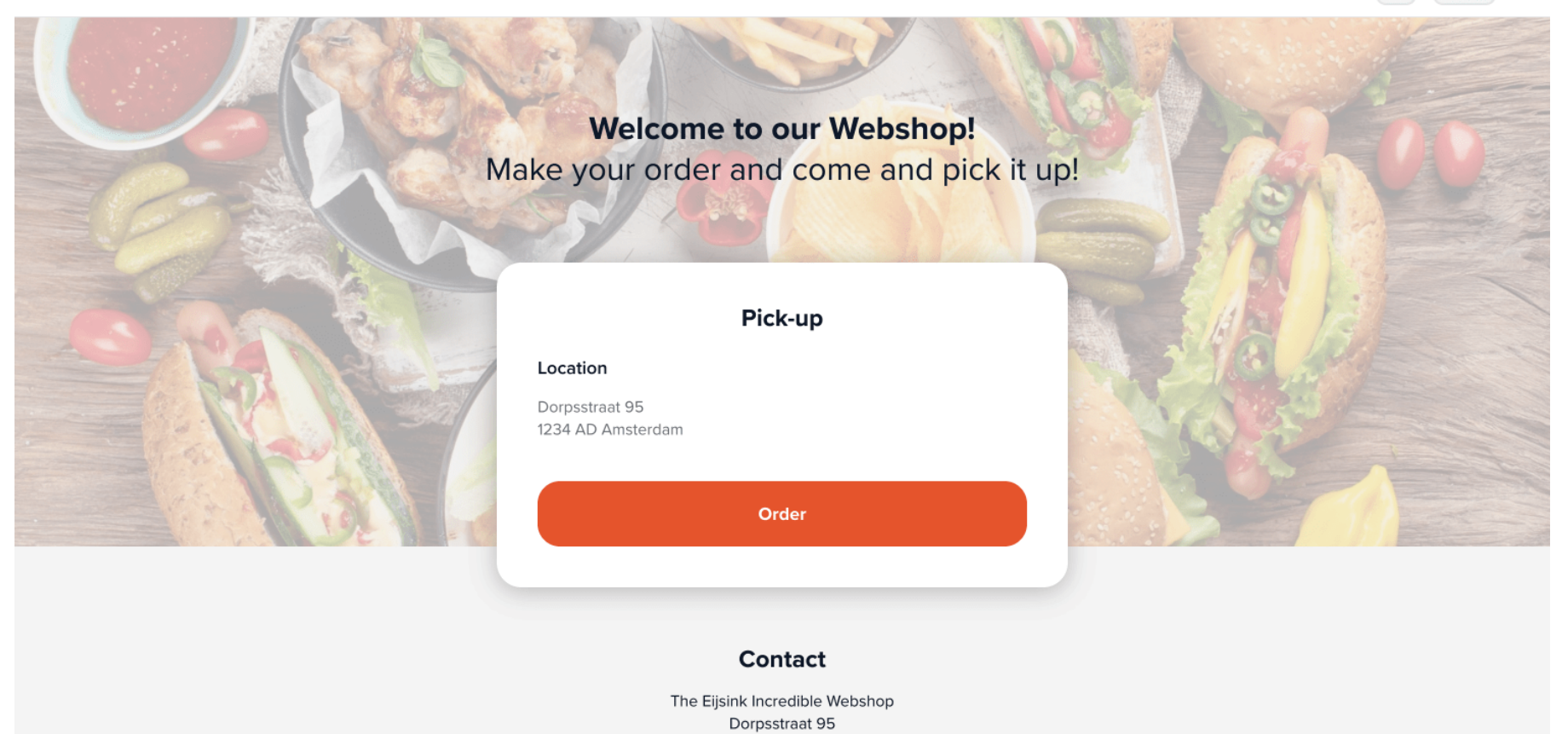

1234 AD Amsterdam

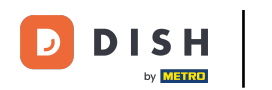

En la página principal de su tienda online, verá el contenido que ha creado en el back office para este canal de ventas. Un cliente hará clic en Pedir para acceder a la tienda online.

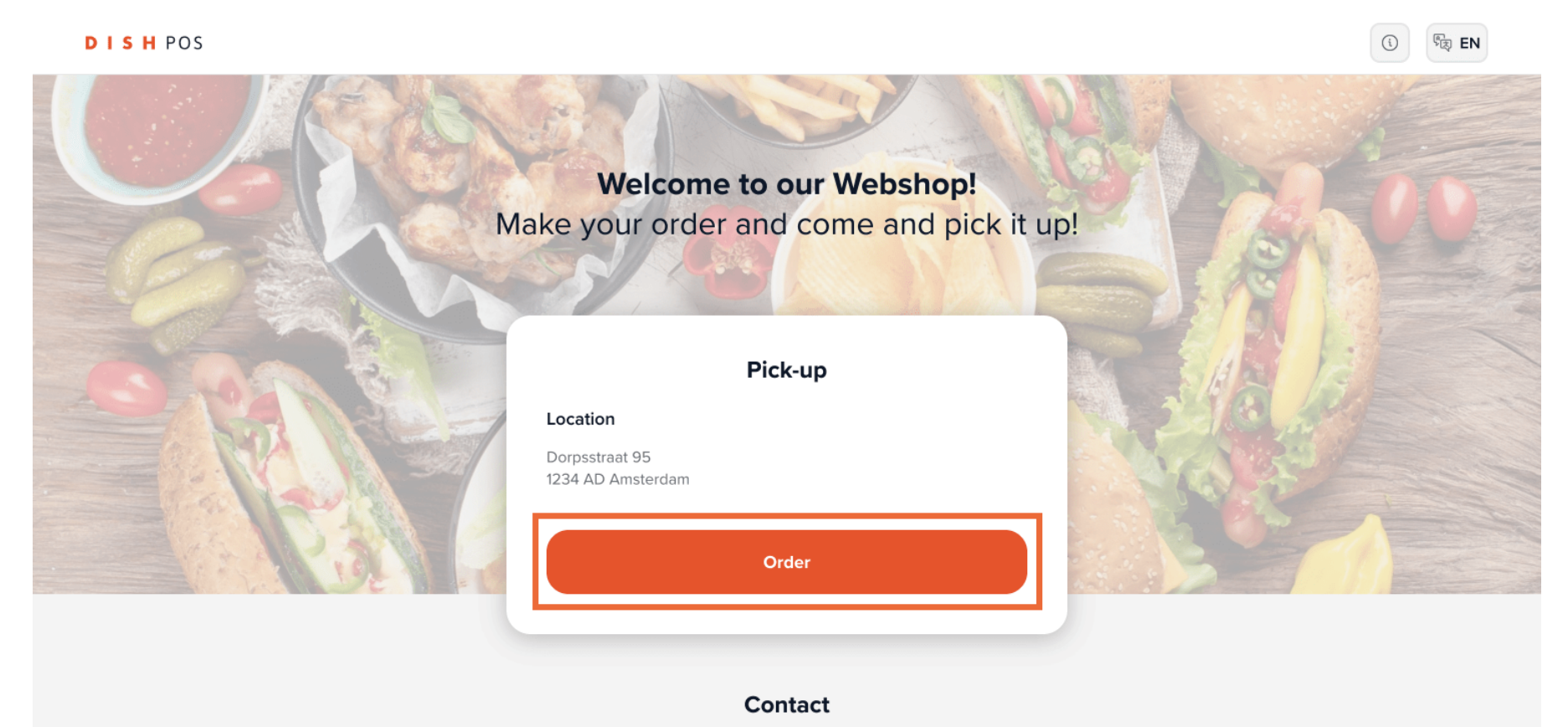

The Eijsink Incredible Webshop Dorpsstraat 95 1234 AD Amsterdam

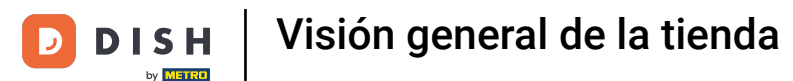

#### El nombre de su tienda y su dirección aparecerán en la esquina superior derecha de la página. i

DISH POS

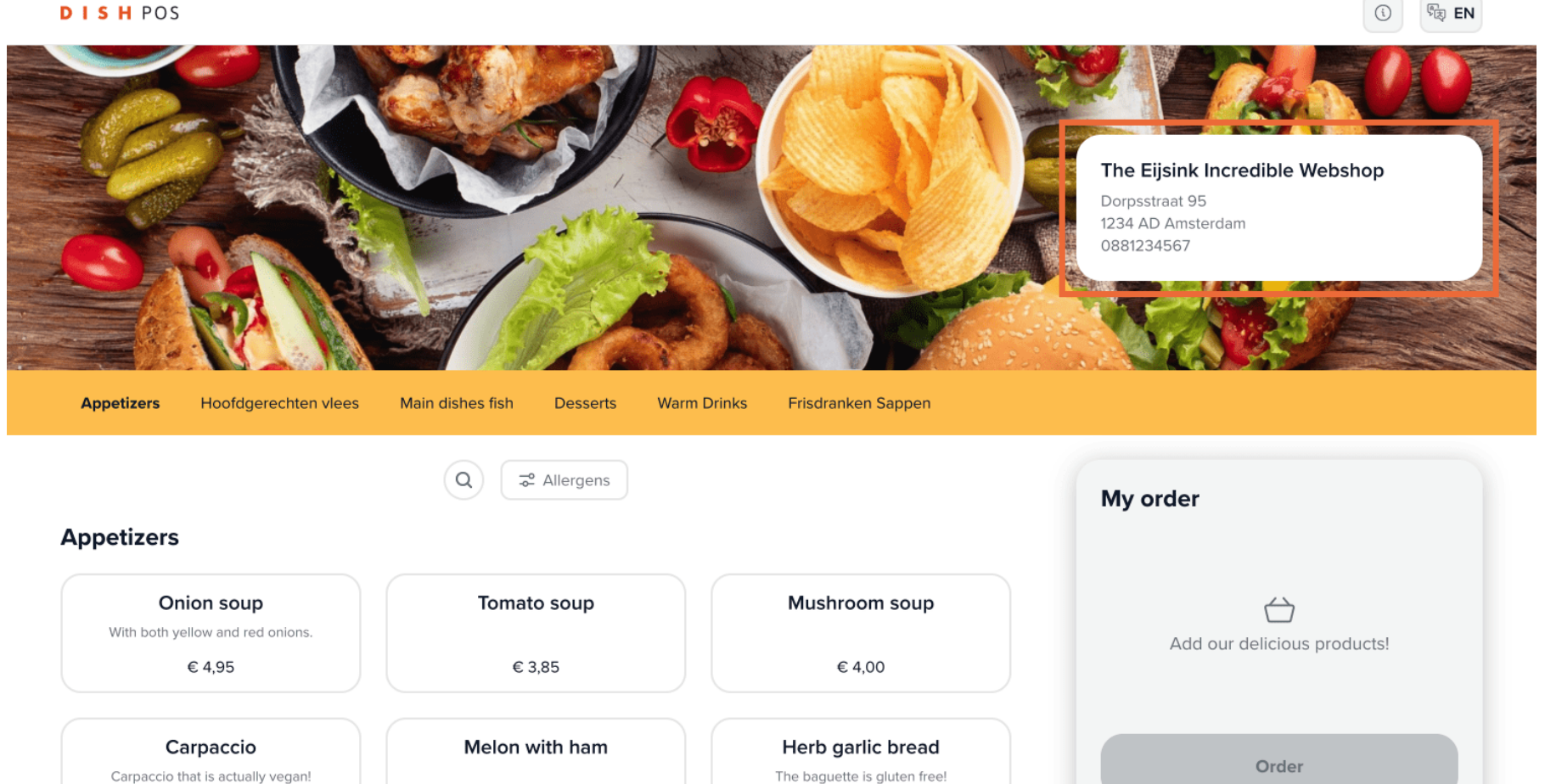

(1)

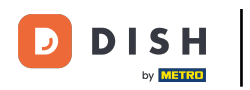

En la barra de menús encontrará las distintas categorías de menús.

DISH POS

|                                                |                             |                                | The Eijsink Incredible Webshop<br>Dorpsstraat 95<br>1234 AD Amsterdam<br>0881234567 |
|------------------------------------------------|-----------------------------|--------------------------------|-------------------------------------------------------------------------------------|
| Appetizers Hoofdgerechten vlees                | Main dishes fish Desserts M | Varm Drinks Frisdranken Sappen |                                                                                     |
| petizers                                       |                             |                                | My order                                                                            |
| Onion soup<br>With both yellow and red onions. | Tomato soup                 | Mushroom soup                  | Add our delicious products!                                                         |
| € 4,95                                         | € 3,85                      | € 4,00                         |                                                                                     |
| Carpaccio                                      | Melon with ham              | Herb garlic bread              |                                                                                     |

í

ीह EN

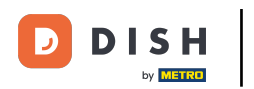

Para buscar un producto concreto, utilice la función de búsqueda.

DISH POS

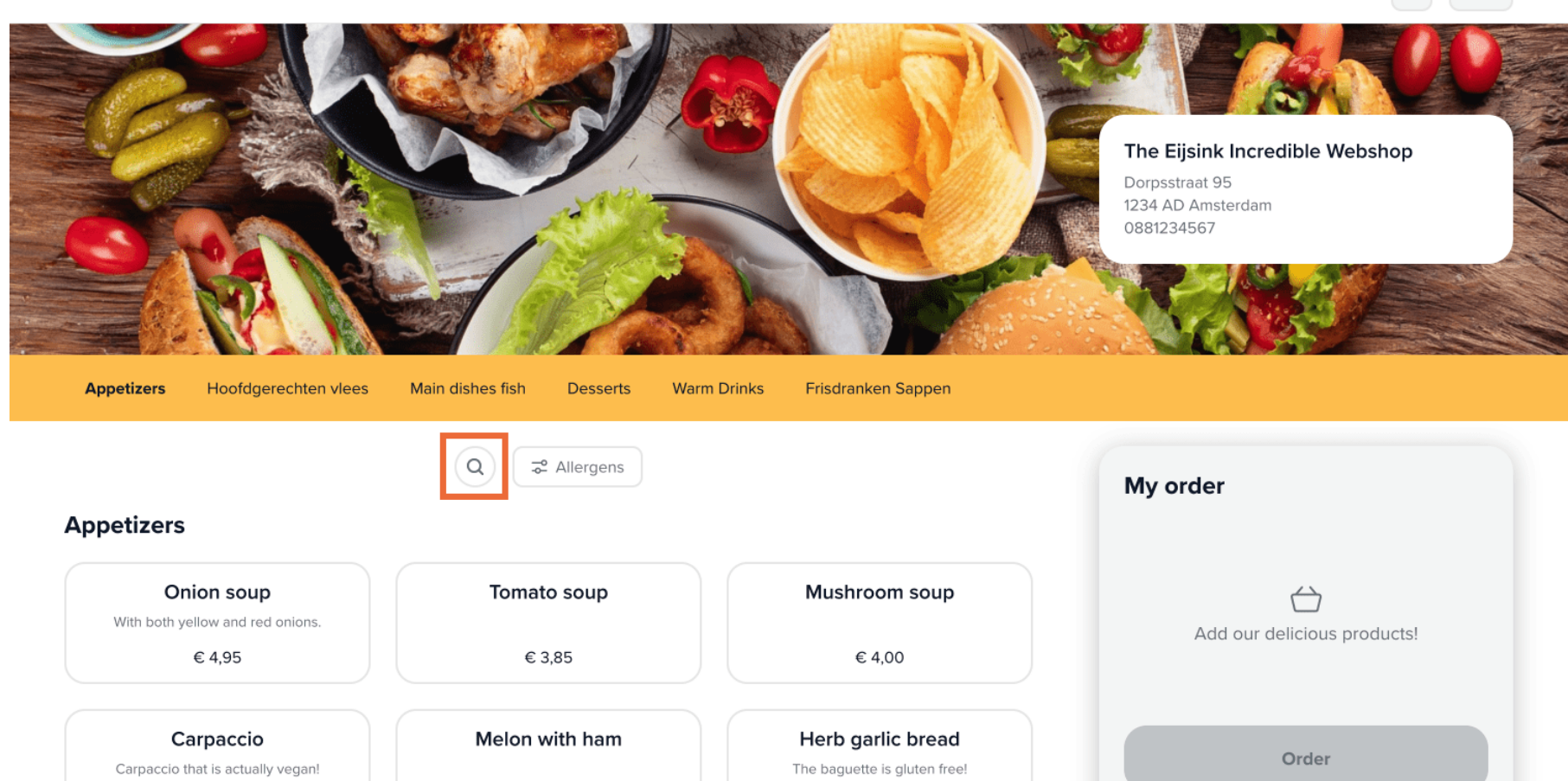

ीह EN

í

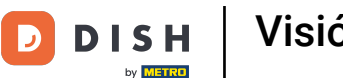

Si desea resaltar determinados alérgenos, haga clic en el botón correspondiente.

DISH POS

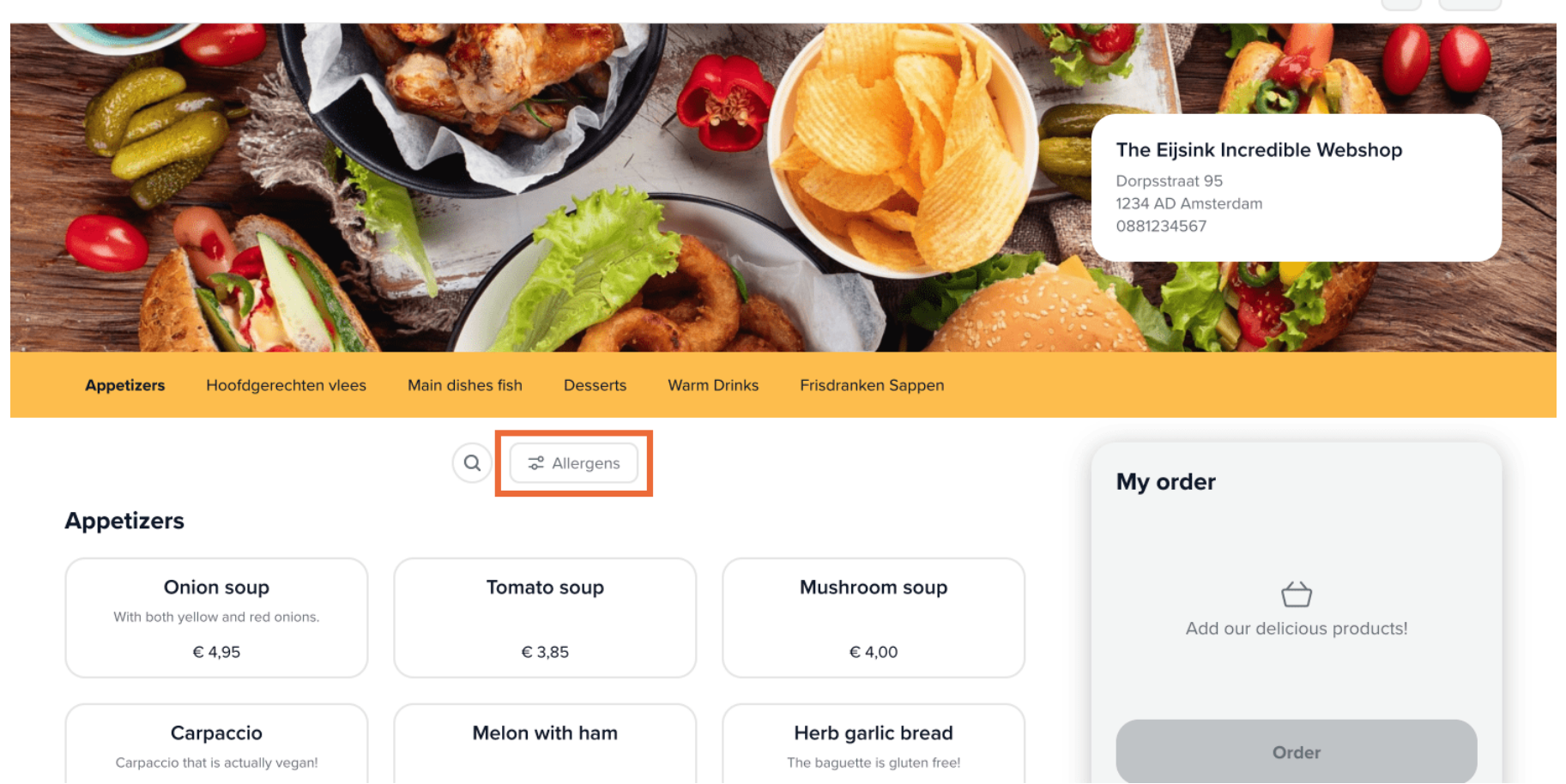

ीह EN

(i)

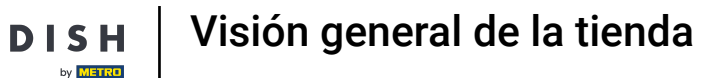

Cuando se selecciona una determinada categoría del menú, se muestran los productos.

Appetizers Hoofdgerechten vlees Main dishes fish Desserts Warm Drinks Frisdranken Sappen 😴 Allergens Q ) My order Appetizers Onion soup Tomato soup Mushroom soup With both yellow and red onions. ()€ 4,95 € 3,85 € 4,00 Add our delicious products! Melon with ham Herb garlic bread Carpaccio Carpaccio that is actually vegan! The baguette is gluten free! Order € 9,75 € 8,60 € 4,50 ribs Crab cocktail Green salad This salad also has red tomatoes, so Mr. Crab would hate this. "green" is a lie. € 7,00 € 7,35 € 8,50 Fried calamari Smoked salmon with toast Shrimp cocktail With fresh calamari caught in Bikini Bottom. € 8,50 € 9,60 € 9,00 Gamba skewers

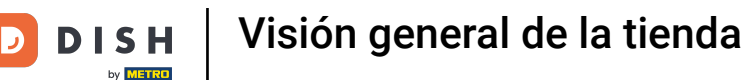

i

La forma en que se muestran los productos en la tienda virtual puede ajustarse en el back office, en la configuración de la apariencia de un canal de ventas.

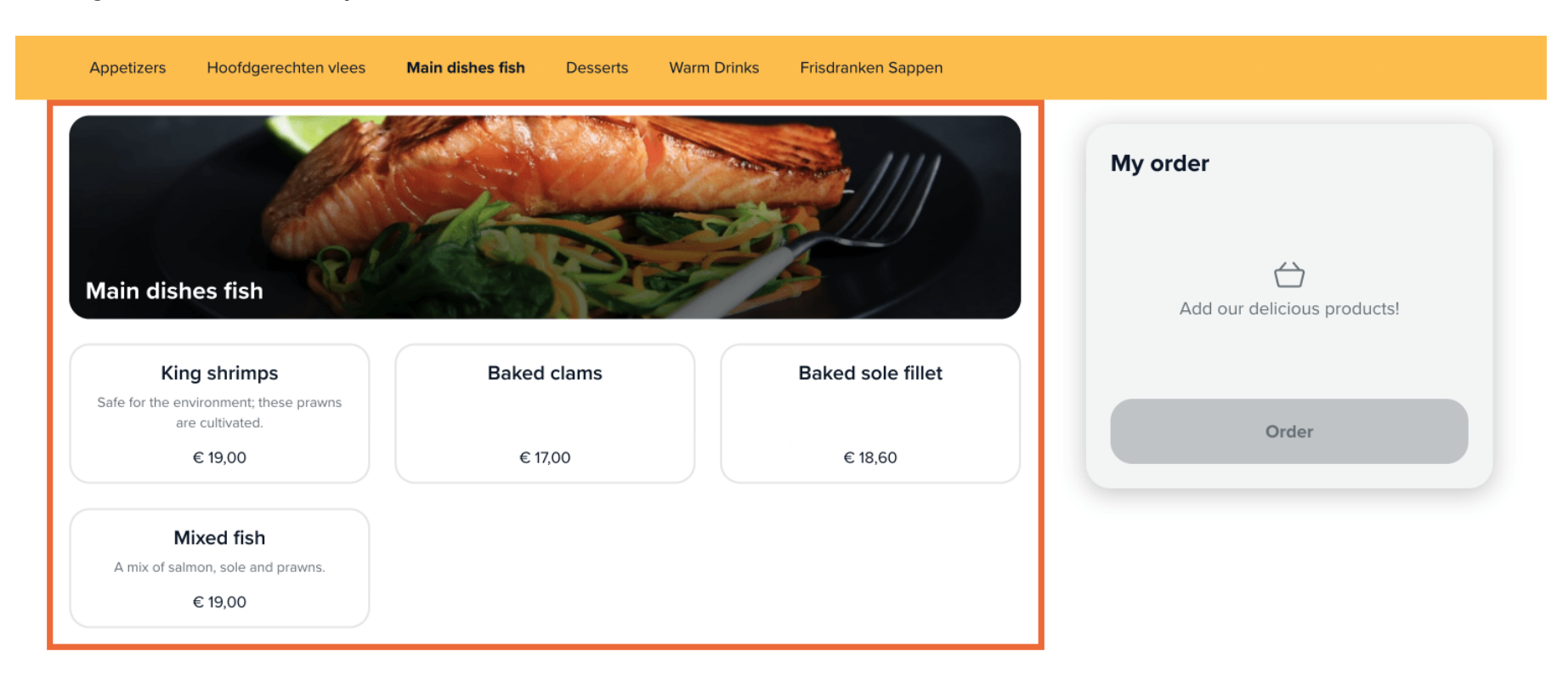

#### Desserts

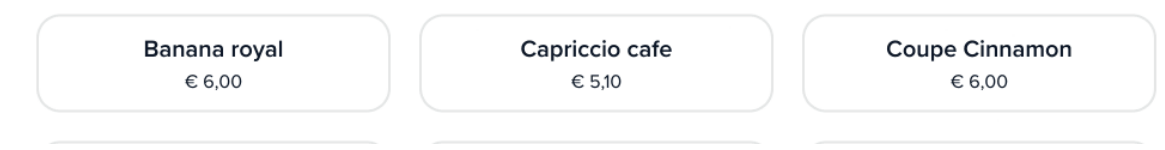

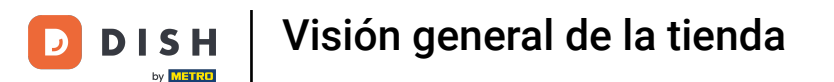

Para pedir un producto, el cliente sólo tiene que seleccionarlo. A continuación, el producto aparecerá en la sección Mi pedido.

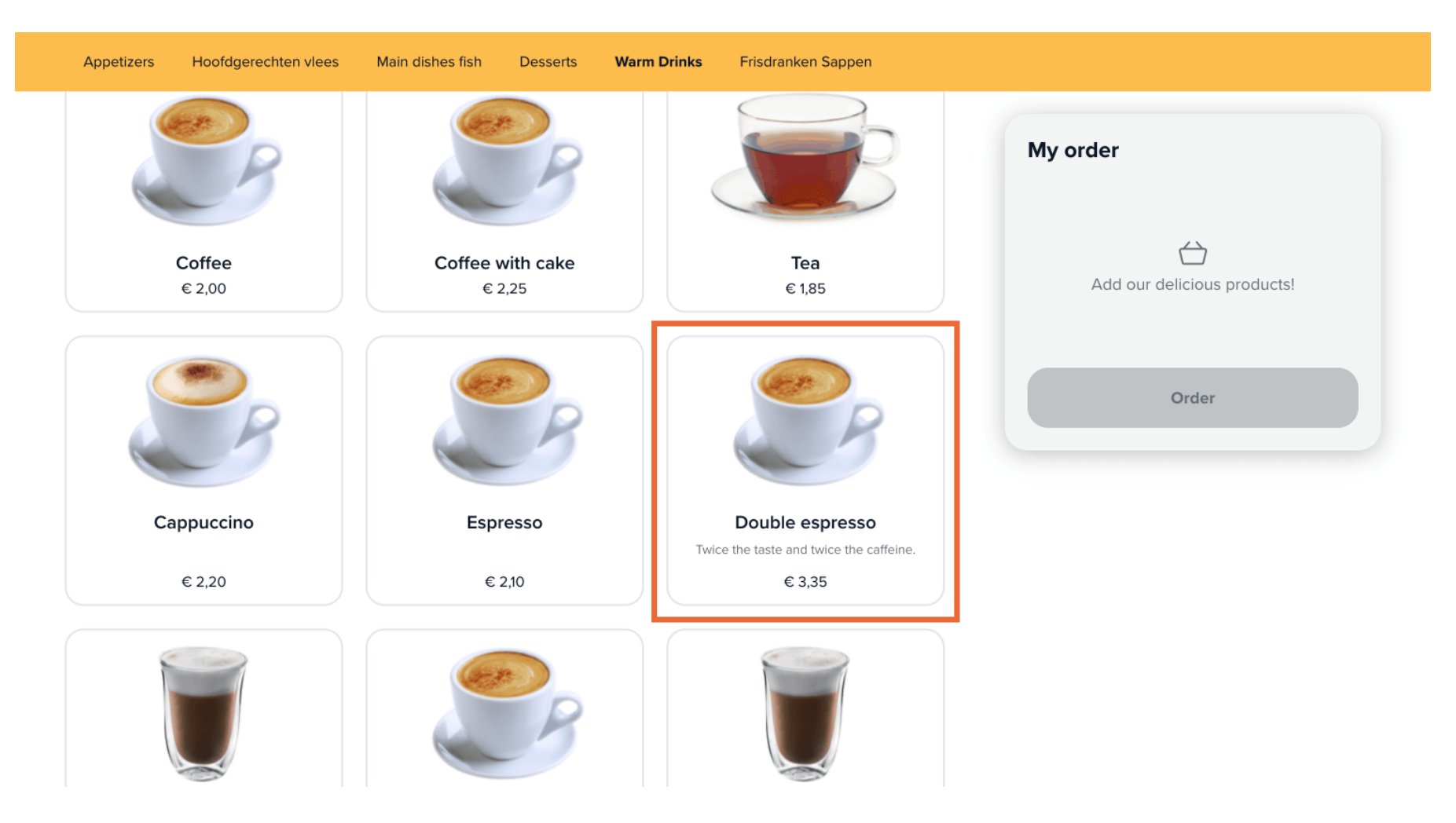

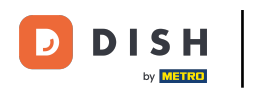

A continuación, la cantidad de un producto puede ajustarse mediante los iconos de aumento y disminución.

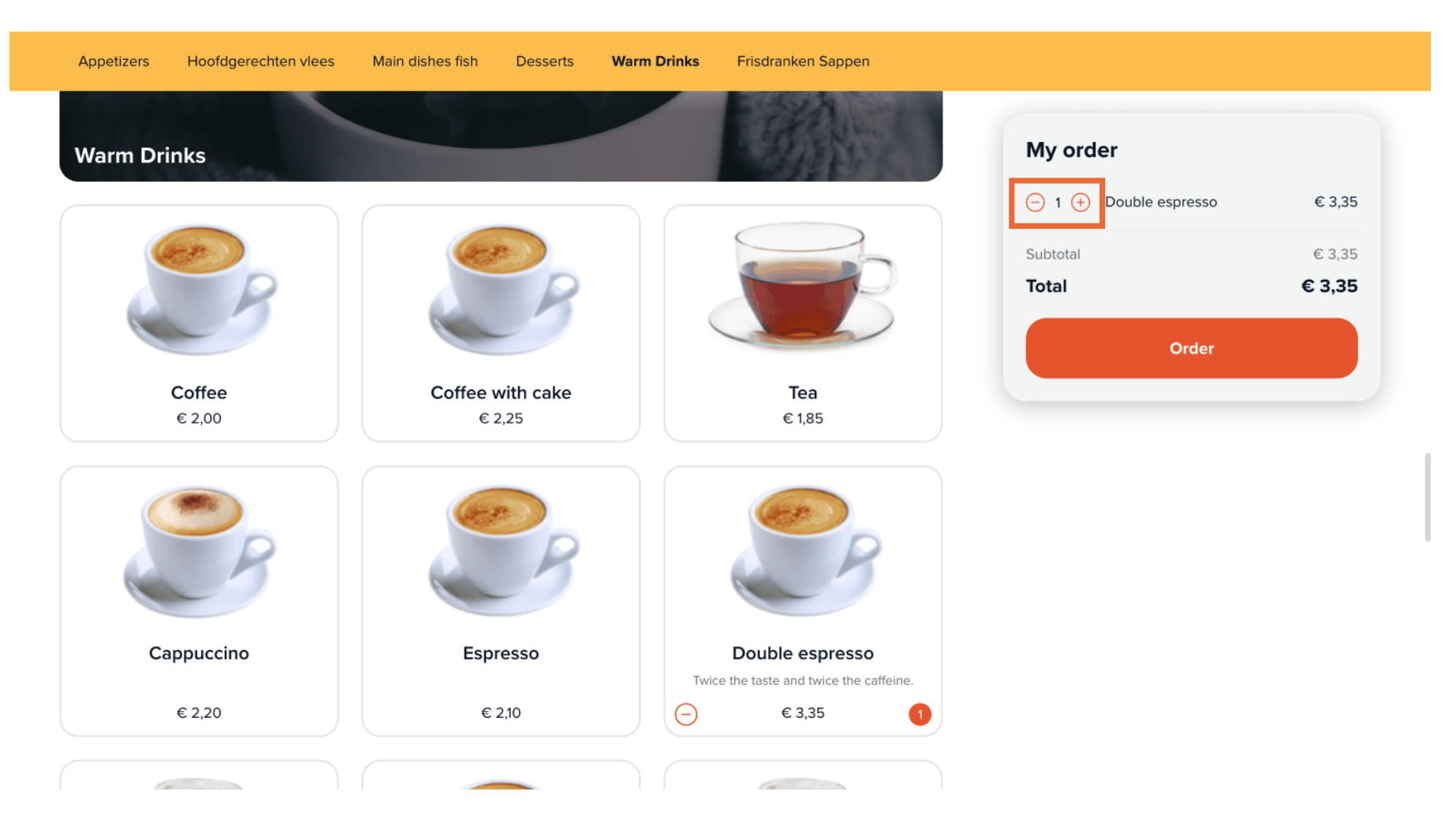

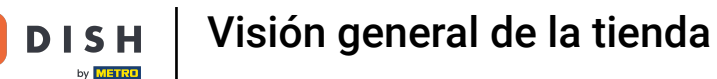

Si se ha seleccionado un producto con opciones adicionales, se mostrará una ventana emergente con las opciones dadas para elegir.

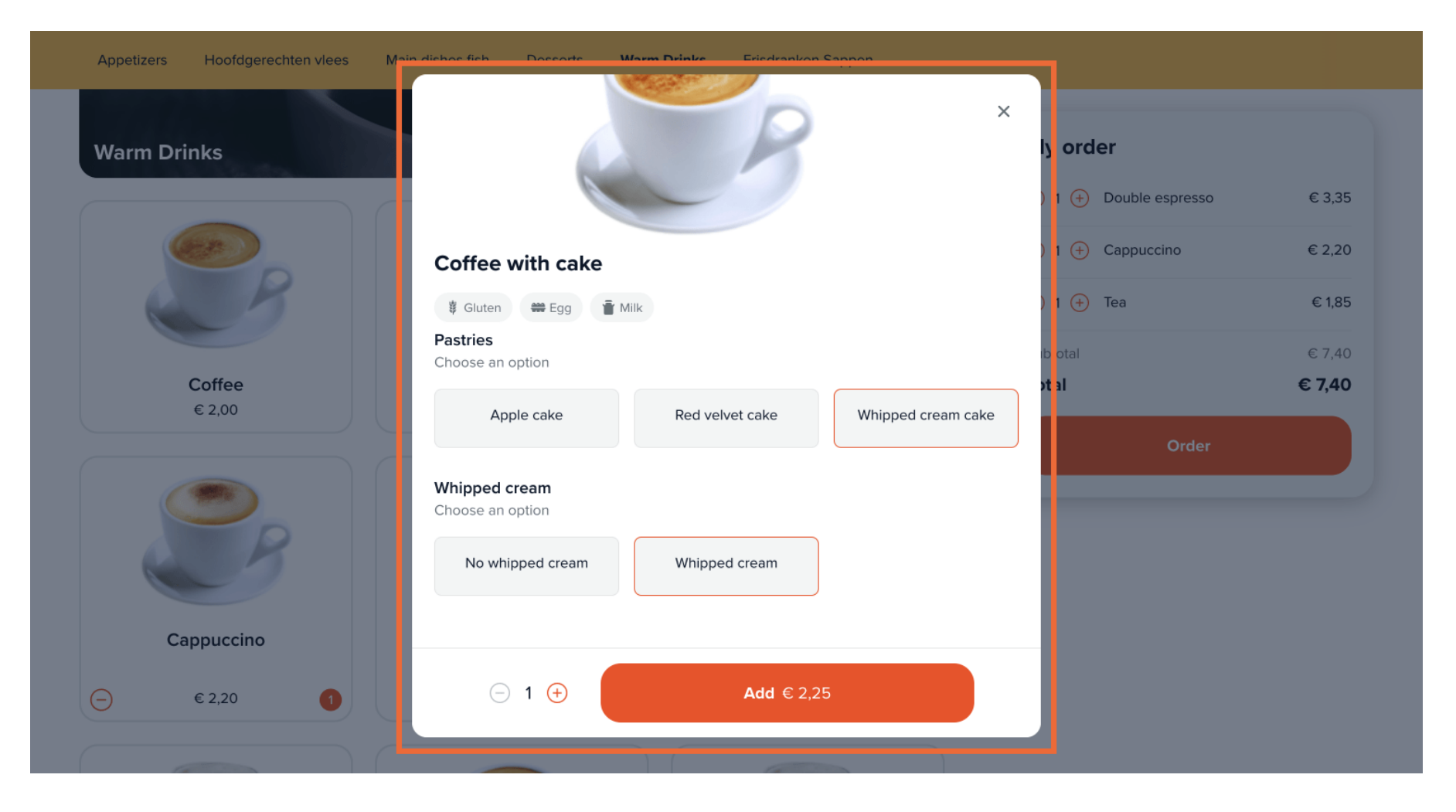

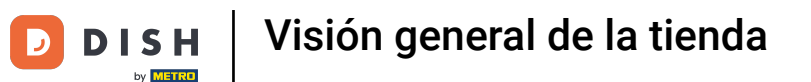

Una vez que el cliente esté listo para realizar el pedido, se utilizará el botón Pedir para proceder.

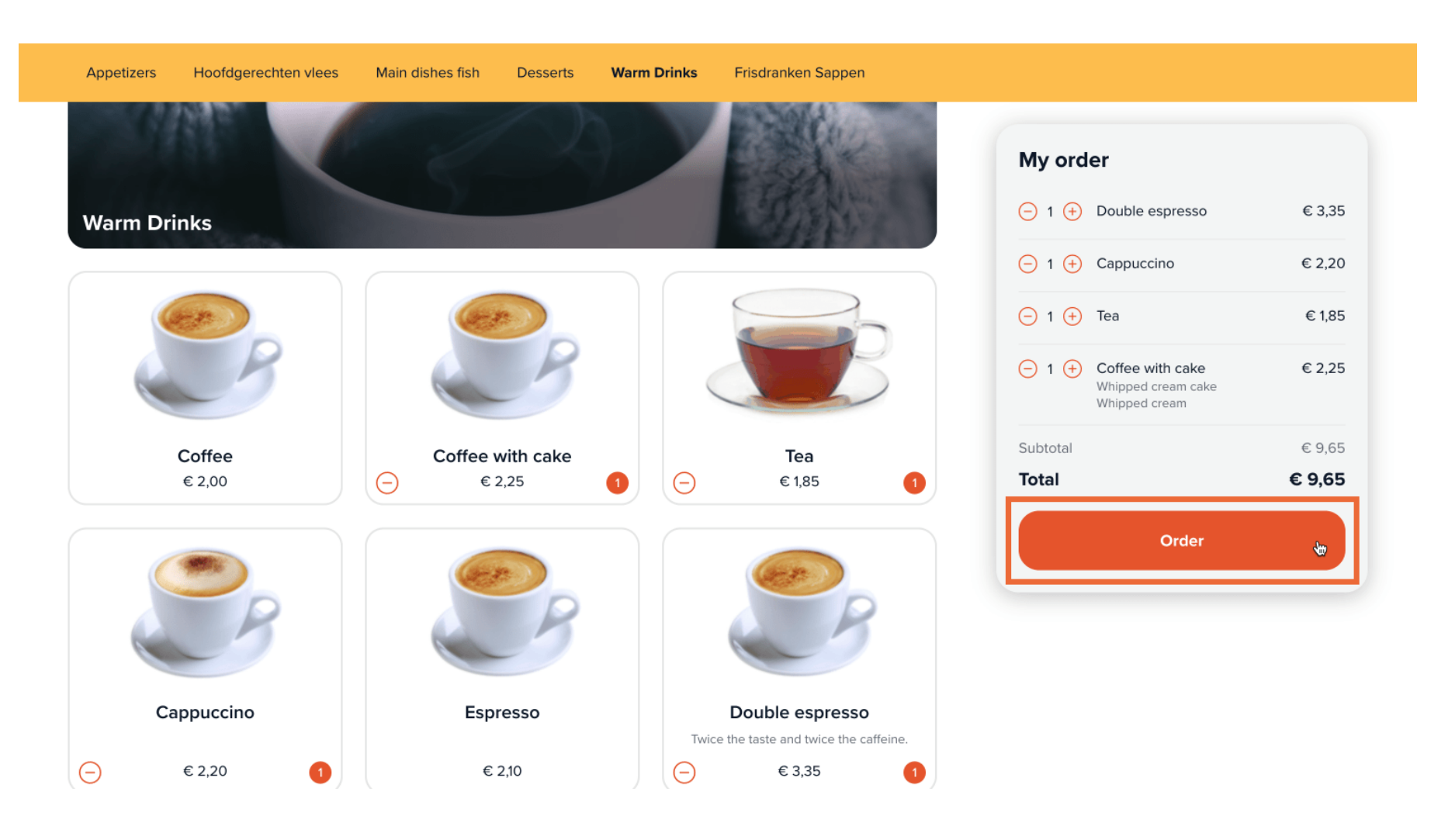

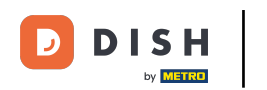

En el siguiente paso hay que seleccionar la hora de recogida a través de un menú desplegable.

| er up time |                          | My order            |        |
|------------|--------------------------|---------------------|--------|
| √ 10:30    |                          | 1x Double espresso  | € 3,3  |
| 10:45      |                          |                     |        |
| 11:00      |                          | 1x Cappuccino       | € 2,20 |
| 11:15      |                          |                     |        |
| 11:30      |                          | 1x Tea              | € 1,85 |
| 11:45      |                          |                     |        |
| 12:00      | Last name                | 1x Coffee with cake | € 2,2  |
| 12:15      |                          | Whipped cream cake  |        |
| 12:30      | Type your last name here |                     |        |
| 12:45      |                          | Subtotal            | € 9,65 |
| 13:00      | Phone number *           | Total               | € 9.65 |
| 13:15      |                          |                     | ,      |
| 13:30      | • 06 12345678            |                     |        |
| 13:45      |                          |                     |        |
| 14:00      |                          |                     |        |
| 14:15      |                          |                     |        |
| 14:30      |                          |                     |        |
| 14:45      |                          |                     |        |
| 15.00      |                          |                     |        |
| 15:10      |                          |                     |        |
| 15:45      |                          |                     |        |
| 16:00      |                          |                     |        |
| 10.00      |                          |                     |        |
| 16.15      |                          |                     |        |

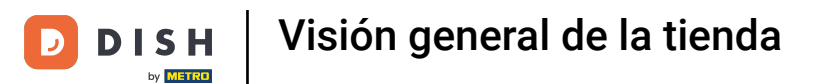

## • A continuación, hay que introducir la información de contacto en los campos correspondientes.

| lame                                                                        | Last name                  | 1x Double espresso                                         | € 3,35                  |
|-----------------------------------------------------------------------------|----------------------------|------------------------------------------------------------|-------------------------|
| Type your first name here                                                   | I Type your last name here | 1x Cappuccino                                              | € 2,20                  |
| -mail address *                                                             | Phone number *             | 1x Tea                                                     | € 1,85                  |
| yourname@email.com                                                          | • 06 12345678              | 1x Coffee with cake<br>Whipped cream cake<br>Whipped cream | € 2,25                  |
|                                                                             |                            |                                                            |                         |
|                                                                             |                            | Subtotal                                                   | € 9,65                  |
| ayment method                                                               |                            | Subtotal Total                                             | € 9,65<br>€ <b>9,65</b> |
| ayment method                                                               |                            | Subtotal<br><b>Total</b>                                   | € 9,65<br>€ 9,65        |
| •ayment method<br>• Eijsink Treats                                          |                            | Subtotal<br>Total                                          | € 9,65<br>€ 9,65        |
| Payment method  Eijsink Treats OPM iDeal (Pay.nl)                           |                            | Subtotal<br>Total                                          | € 9,65<br>€ 9,65        |
| Payment method<br>Eijsink Treats<br>OPM iDeal (Pay.nl)<br>OPM Visa (Pay.nl) |                            | Subtotal<br>Total                                          | € 9,65<br>€ 9,65        |

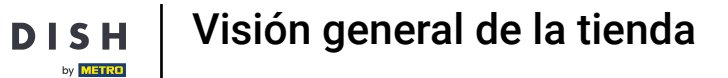

D

Después de introducir la información de contacto, hay que elegir el método de pago marcando la casilla correspondiente.

|                                                                                                    | My order                                                   |                         |
|----------------------------------------------------------------------------------------------------|------------------------------------------------------------|-------------------------|
| OPM iDeal (Adyen)                                                                                                    | 1x Double espresso                                         | € 3,35                  |
| OPM Visa (Adven)                                                                                                    | 1x Cappuccino                                              | € 2,20                  |
|                                                                                                    | 1x Tea                                                     | € 1,85                  |
| OPM Mastercard (Adyen)                                                                                                    | 1x Coffee with cake<br>Whipped cream cake<br>Whipped cream | € 2,25                  |
|                                                                                                    |                                                            |                         |
| OPM Bancontact (Adyen)                                                                                                    | Subtotal                                                   | € 9,65                  |
| OPM Bancontact (Adyen)                                                                                                    | Subtotal<br>Total                                          | € 9,65<br><b>€ 9,65</b> |
| OPM Bancontact (Adyen) ote E.g. Please knock on the window, the doorbell doesn't work                                                                                       | Subtotal<br>Total                                          | € 9,65<br>€ 9,65        |
| OPM Bancontact (Adyen)  Iote  E.g. Please knock on the window, the doorbell doesn't work  y completing the order you agree with our Privacy Policy and Terms and Conditions | Subtotal Total                                             | € 9,65<br>€ 9,65        |

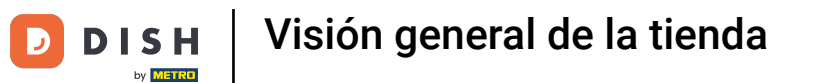

A continuación, el cliente puede dejar una nota sobre el pedido en el campo de texto correspondiente.

| OPM Bancontact (Rabo Omnikassa)                                                    | My order                                                             |        |
|------------------------------------------------------------------------------------|----------------------------------------------------------------------|--------|
| OPM iDeal (Adyen)                                                                  | 1x Double espresso                                                   | € 3,35 |
| OPM Visa (Adyen)                                                                   | 1x Cappuccino                                                        | € 2,20 |
| OPM Mastercard (Adyen)                                                             | 1x Iea<br>1x Coffee with cake<br>Whipped cream cake<br>Whipped cream | € 1,85 |
| OPM Bancontact (Adyen)                                                             | Subtotal                                                             | € 9,65 |
|                                                                                    |                                                                      |        |
| Note                                                                               | -                                                                    |        |
| E.g. Please knock on the window, the doorbell doesn't work                         |                                                                      |        |
|                                                                                    |                                                                      |        |
| By completing the order you agree with our Privacy Policy and Terms and Conditions |                                                                      |        |
| Complete order € 9,65                                                              |                                                                      |        |

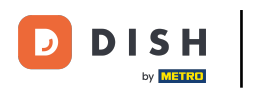

Una vez introducida toda la información necesaria, el cliente hace clic en Completar pedido para pasar por caja.

| OPM Visa (Adyen)                                                                | My order                                                   |                        |
|---------------------------------------------------------------------------------|------------------------------------------------------------|------------------------|
| OPM Mastercard (Adyen)                                                          | 1x Double espresso                                         | € 3,35                 |
|                                                                                 | 1x Cappuccino                                              | € 2,20                 |
| OPM Bancontact (Adyen)                                                          | 1x Tea                                                     | € 1,85                 |
|                                                                                 | 1x Coffee with cake<br>Whipped cream cake<br>Whipped cream | € 2,25                 |
| ote                                                                             | Subtotal                                                   | € 9,65                 |
| E.g. Please knock on the window, the doorbell doesn't work                      | Total                                                      | € 9,65                 |
|                                                                                 |                                                            |                        |
| completing the order you agree with our Privacy Policy and Terms and Conditions |                                                            |                        |
| Complete order € 9,65                                                           |                                                            |                        |
|                                                                                 |                                                            |                        |
| 23 DISH POS Privacy Policy Terms and Conditions                                 | Pow                                                        | ered by <b>DISH</b> PO |
|                                                                                 |                                                            |                        |

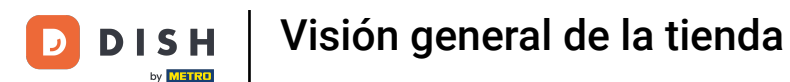

Y será redirigido a la interfaz de pago. Ya está. Ha completado el tutorial y ahora conoce las funciones básicas de su tienda virtual.

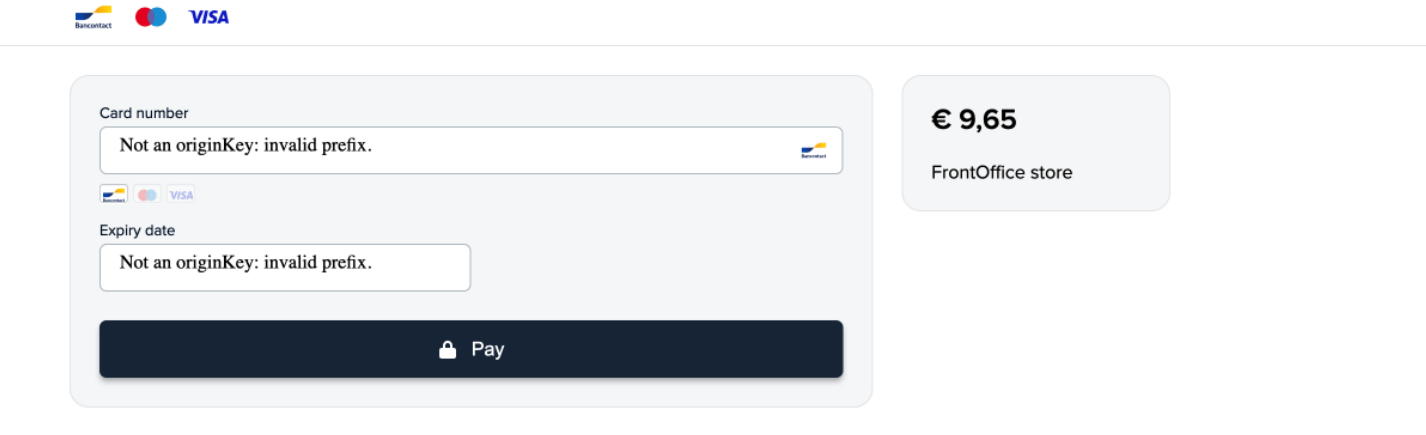

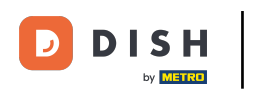

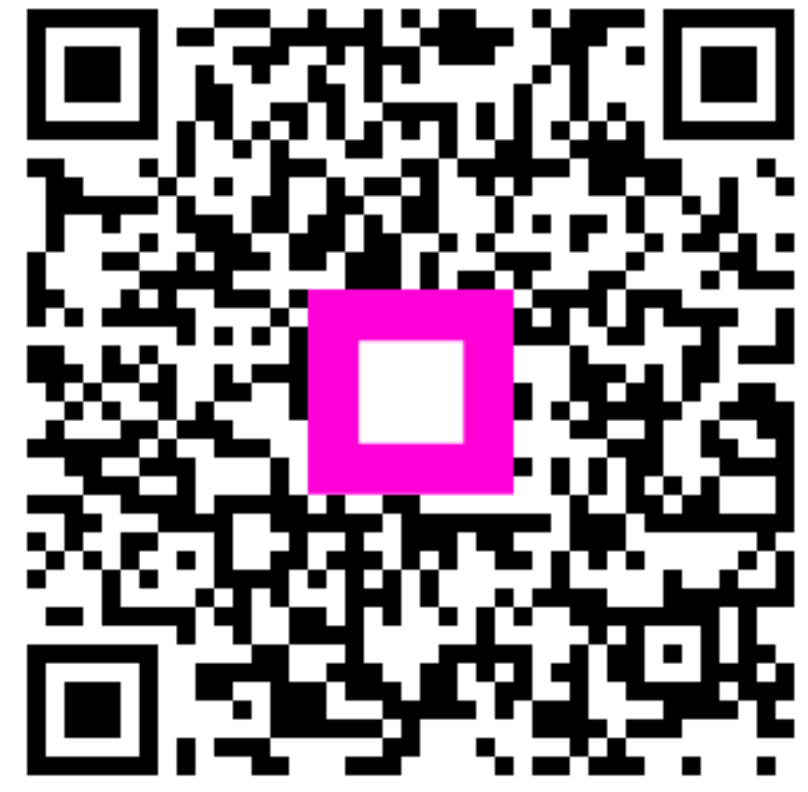

Escanee para ir al reproductor interactivo